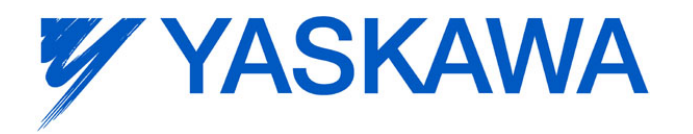

Yaskawa Europe GmbH · Hauptstraße 185 · 65760 Eschborn · Germany · Tel. +49 (0)61 96/569-300

# Frequently Asked Question

| Question:          | How to install Copy Unit Manager for a non en<br>operating system | glish Author | Yaskawa    |  |
|--------------------|-------------------------------------------------------------------|--------------|------------|--|
| Product:           | All 1000 series drives, PC software "Copy Unit ager"              | Man- Date    | 6-Jul-2011 |  |
| Keywords:          | Global differences, character set                                 | Pages        | 1 of 5     |  |
| Distribu-<br>tion: | Internal Use only Customer                                        |              |            |  |

The PC software Copy Unit Manager can be used to save and load multiple parameter sets which were created by reading drive parameters with the Yaskawa Copy Unit (JVOP181).

When using operating systems with a non english regional setting, it is possible that the PC can not display the text, shown by the installation program correctly.

In case that your PC shows undefined symbols or asian characters after double clicking "setup.exe", follow the instructions below. The instructions are illustrated with screenshots from an english language windows system but the same will work when using Windows in your own native language.

Note: For installing, you must use a user account with administration privileges. A standard user account is not sufficient. When having problems with the installation, please contact the responsible person for computer systems in your company.

## Installation instructions for Windows XP

• Click "Start" and select "Control Panel"

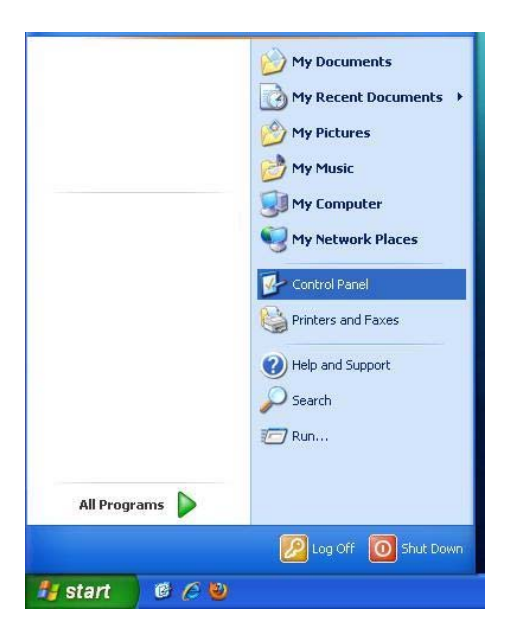

Figure 1: Open Control Panel

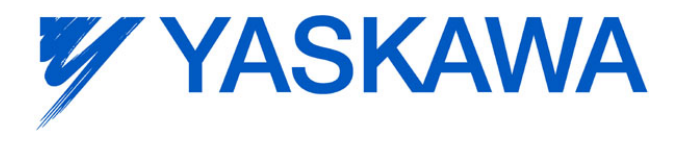

Seite 2 von 5 06.07.2011

Double click "Regional and Language Options"

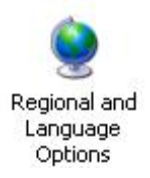

#### **Figure 2: Open Regional Settings**

• On top of the new windows, select "Advanced"

| Regional and Language Options 🛛 🛛 🛛 🔀                                                                                                    |  |  |  |  |
|----------------------------------------------------------------------------------------------------|--|--|--|--|
| Regional Options Languages Advanced                                                                                                    |  |  |  |  |
| Language for non-Unicode programs                                                                                                    |  |  |  |  |
| This system setting enables non-Unicode programs to display menus<br>and dialogs in their native language. It does not affect Unicode<br>programs, but it does apply to all users of this computer.  |  |  |  |  |
| Select a language to match the language version of the non-Unicode programs you want to use:                                                                                                    |  |  |  |  |
| English (United Kingdom)                                                                                                    |  |  |  |  |
| Code page conversion tables   ✓ 10000 (MAC - Roman)   ✓ 10001 (MAC - Japanese)   ✓ 10002 (MAC - Traditional Chinese Big5)   ✓ 10003 (MAC - Korean)   ✓ 10004 (MAC - Arabic)   ✓ 10005 (MAC - Hebrew) |  |  |  |  |
| Default user account settings<br>Apply all settings to the current user account and to the default<br>user profile                                                                                   |  |  |  |  |
| OK Cancel Apply                                                                                                    |  |  |  |  |

#### **Figure 3: Regional Options**

 Now, the upper section of the window is described with "Language for non-Unicode programs (or the corresponding text in your language). It includes a selection box which is set to the standard language for your country (e. g. "Italian (Italy)" will be shown in Italy).

Change this to "English (United Kingdom)"

- Click "OK".
- The PC will ask if you want to allow the system to restart Windows. Save all your work if any programs are opened and click "Yes".

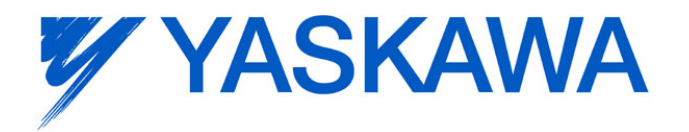

Seite 3 von 5 06.07.2011

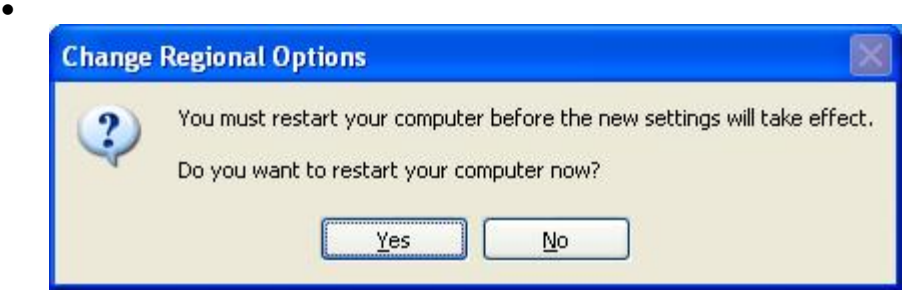

### Figure 4: Restart Computer

• Windows will be restarted. After this, you can start the installation of "Copy Unit Manager" by double clicking "Setup.exe". The installation program will appear as shown in the figure below.

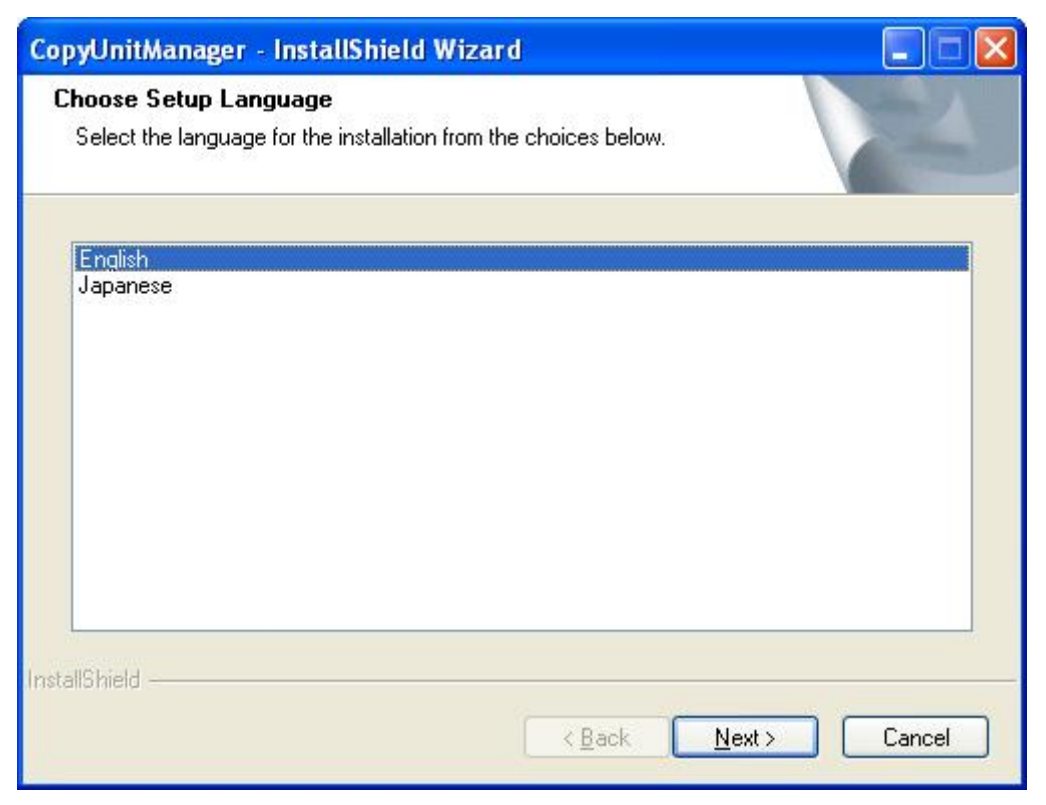

Figure 5: Installation program for Copy Unit Manager

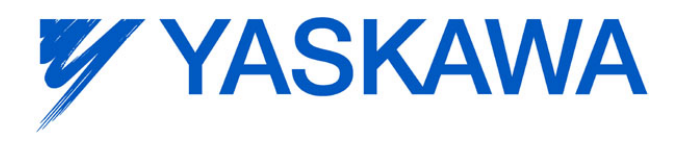

Seite 4 von 5 06.07.2011

#### Installation instructions for Windows 7

• Click "Start" and select "Control Panel"

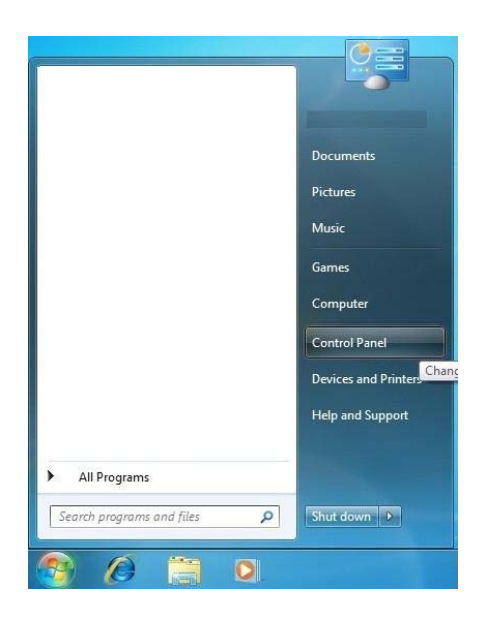

#### Figure 6: Open Control Panel

• Double click "Regional and Language Options"

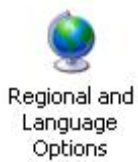

#### **Figure 7: Open Regional Settings**

• On top of the new windows, select "Advanced"

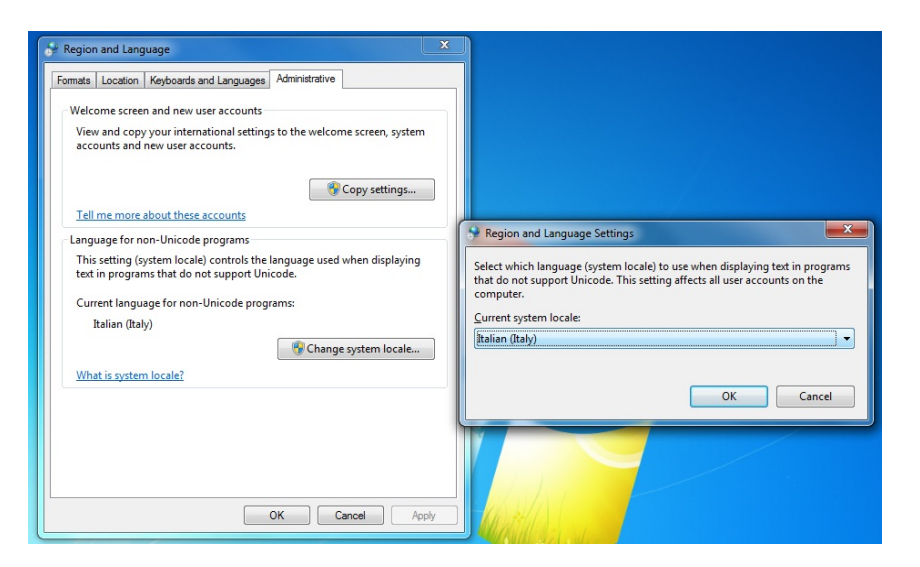

Figure 8: Regional Settings

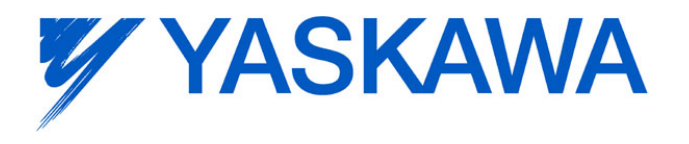

- A section of the window is described with "Language for non-Unicode programs (or the corresponding text in your language). Click "Change system locale ..."
- Change the selection in the new window to "English (United Kingdom)" and click "OK".
- The PC will ask if Windows shall be restarted. Save all your work if any programs are opened and click "Yes".

| Change | Regional Options 🛛 🕅                                                                                                    |
|--------|----------------------------------------------------------------------------------------------------|
| ?      | You must restart your computer before the new settings will take effect.<br>Do you want to restart your computer now?<br>Yes No |

• Windows will be restarted. After this, you can start the installation of "Copy Unit Manager" by double clicking "Setup.exe". The installation program will appear similar to the flgure below.

| CopyUnitManager - InstallShield Wizard                                                    |        |
|-------------------------------------------------------------------------------------------|--------|
| Choose Setup Language<br>Select the language for the installation from the choices below. | N2A    |
| English<br>Japanese                                                                       |        |
| InstallShield                                                                             | Cancel |

• Follow the instructions in the installation program. After finishing the installation, the regional setting can be set back to your native language.